## Recovery ThinInx OS to Disk

## • Create bootable USB drives

Create bootable USB drives for Ghost tools , download Rufus from <a href="http://rufus.ie/">http://rufus.ie/</a>

Boot selection ISO : ghost12.iso

| Rufus 3.5.1473 (Beta)                              | -                   | - 🗆 X    |
|----------------------------------------------------|---------------------|----------|
| Drive Properties                                   |                     |          |
| Device                                             |                     |          |
| CCSA X64FRE (D:) [32 GB]                           |                     | ~        |
| Boot selection                                     |                     |          |
| Disk or ISO image (Please select)                  | ~ 😔                 | SELECT 🔽 |
| Partition scheme                                   | Target system       | SELECT   |
| GPT ~                                              | UEFI (non CSM)      | DOWNLOAD |
| <ul> <li>Show advanced drive properties</li> </ul> |                     |          |
| Format Options ———                                 |                     |          |
| Volume label                                       |                     |          |
| CCSA_X64FRE                                        |                     |          |
| File system                                        | Cluster size        |          |
| FAT32 (Default) $\sim$                             | 16 kilobytes (Defau | ilt) 🗸 🗸 |
| <ul> <li>Show advanced format options</li> </ul>   |                     |          |
| Status                                             |                     |          |
|                                                    |                     |          |
| REAL                                               | ργ                  |          |
| () î ≉ 🖩                                           | START               | CLOSE    |
| device found                                       |                     |          |

Partition scheme and Target system :

| Partition scheme |        | Target system |   |
|------------------|--------|---------------|---|
| MBR              | $\sim$ | BIOS or UEFI  | ~ |

File system and Cluster size:

| File system     | Cluster size      |        |
|-----------------|-------------------|--------|
| FAT32 (Default) | 4096 bytes (Defau | ılt) ~ |

After finishing save GHO file to USB drive, [ example: ThinClient-GLA-4.16.18-1611.GHO ] ;

## • Recovery ThinInx OS to Disk

Insert the USB drive into the Thin Client and turn on the Thin Client device;

When booting up, press the shortcut key "F11" to enter the boot menu, and select USB drive to boot;

[Note: Different USB drive show different names for booting USB drive]

| Please select boot device:                                                                                               |
|----------------------------------------------------------------------------------------------------|
| UEFI: Built-in EFI Shell<br>IBA GE Slot 0500 v1404<br>SSATA PO: TOSHIBA MG03ACA100<br>Netac OnlyDisk 1.00<br>Enter Setup |
| ↑ and ↓ to move selection<br>ENTER to select boot device<br>ESC to boot using defaults                                   |

After booting the USB drive, a window is displayed, waiting for the automatic output of data in the window; Go to the "Ghost" interface and click "OK" in the displayed prompt;

| Broadcom Bhost 12.0.0.1 | 1197 Copyright (C) 2020 Broadcom Inc. All rights reserved.                                                                                                    |
|-------------------------|----------------------------------------------------------------------------------------------------|
| About Broadcom Gho      | st (64 bit version)                                                                                                    |
| Product<br>Manufacturer | Broadcom Inc.<br>Copyright (C) 2021 Proadcom Inc. All rights reserved. Symantec, the<br>Symantec Logo are trademarks or registered trademarks of Broadcom Inc.<br>or its affiliates in the U.S. and other countries. Other names may be trademarks of<br>their respective owners.<br>The Licensed Software and Documentation are deemed to be "commercial computer<br>software" and "commercial computer software documentation" as defined in FAR<br>Sections 12.212 and DFARS Section 227.7202. |
|                         | Symantec Street                                                                                                    |

Select the image file to install the system, click "Local", "Disk", and "From Image" respectively;

| Broad    | dcom Ghost                                           |        |                    |      |                     |               |        |       |       |           |        |         |        |  |         | × |
|----------|------------------------------------------------------|--------|--------------------|------|---------------------|---------------|--------|-------|-------|-----------|--------|---------|--------|--|---------|---|
| Broa     | dcom Ghost 1<br>Local                                | 2.0.0  | .11197<br>Disk     | Copy | rright ()<br>To Dis | )) 2021       | l Bro  | adeor | n Inc | ., 111 ei | ghts i | reservi | ed.    |  |         |   |
| Symantec | Peer to peer<br>GhostCast<br>Options<br>Help<br>Quit | Retion | Partition<br>Check | Disk | To Im               | iage<br>Image | ]<br>© | S     | ym    | nan       | tec    |         | 522/17 |  | Renters |   |
|          |                                                      |        |                    |      |                     |               |        |       |       |           |        |         |        |  |         |   |

Select the USB drive storing the image file;

| E Broadcom Ghost        |                                                                                                    |                     |
|-------------------------|----------------------------------------------------------------------------------------------------|---------------------|
| Broadcom Shost 12       | .0.0.11197 Copyright (C) 2020 Broadcom Inc. All rights reserved.                                                            |                     |
|                         | Image file name to restore from                                                                                             |                     |
|                         | Look jnt 🔁 X: (Boot) Local drive 💽 💼 🗮                                                                                      |                     |
|                         | Narr 2 III L Local drive Date<br>C 2:1: EDVD_ROMJ NTFS drive 0 07:00:00 RM<br>PInst 2:1: EDVD_ROMJ NTFS drive 0 07:00:00 RM |                     |
|                         |                                                                                                    |                     |
|                         |                                                                                                    |                     |
|                         |                                                                                                    |                     |
|                         | File gamei Qpen                                                                                                    |                     |
|                         | Files of type: *.6H0                                                                                                    |                     |
|                         | Image file description:                                                                                                    |                     |
|                         |                                                                                                    |                     |
| SCOLORISCOLORISCO       | ann<br>Na Maria an Annais an Annais an Annais an Annais an Annais an Annais an Annais an Annais an Annais an Annais an      | THE CHARGE CONTRACT |
| Current path is Million | ist\w.6H0                                                                                                    |                     |

Select the system file in the USB drive, "ThinClient-GLA-4.16.18-1611.GHO";

| Look in:                                                                |                                    |                   |                                        |                                           |  |
|-------------------------------------------------------------------------|------------------------------------|-------------------|----------------------------------------|-------------------------------------------|--|
| LOOK JIN                                                                |                                    | J_HUMJ N1F5 drive |                                        |                                           |  |
| in boot<br>efi                                                          | name                               | Jize              | 07/31/2020<br>07/31/2020<br>07/31/2020 | 05:38:48 AM<br>05:38:48 AM<br>05:38:48 AM |  |
| ThinClien                                                               | t-GLA-4.16.18-161                  | 3,467,643,400     | 08/29/2020                             | 05:52:48 PM                               |  |
|                                                                         |                                    |                   |                                        |                                           |  |
|                                                                         |                                    |                   |                                        |                                           |  |
|                                                                         |                                    |                   |                                        |                                           |  |
|                                                                         |                                    |                   |                                        |                                           |  |
|                                                                         |                                    |                   |                                        |                                           |  |
|                                                                         | THE OF LE                          | 10.410.10.1014    | 010                                    |                                           |  |
| File <u>n</u> arme:                                                     | ThinClient-G                       | LA-4.16.18-1611.  | GHO                                    | <u>Q</u> pen                              |  |
| File <u>parne</u> :<br>Files of <u>type</u> :                           | ThinClient-G<br>*.GH0              | LA-4.16.18-1611.  | GHO                                    | <u>Q</u> pen<br>Cancel                    |  |
| File <u>n</u> ame:<br>Files of <u>type</u> :<br>Image tile <u>d</u> es: | ThinClient-G<br>*,GHO<br>cription: | LA-4.16.18-1611.  | GHO                                    | <u>Open</u><br><u>C</u> ancel             |  |

Select the hard disk to be installed and click "OK";

|   | Select la | ical destinat | tion drive by clicking on the | e drive numl   | ber   |           |       |         |
|---|-----------|---------------|-------------------------------|----------------|-------|-----------|-------|---------|
|   | Drive     | Location      | Model                         | Size(MB)       | Type  | Cylinders | Heads | Sectors |
|   | 1         | Local         | TOSHIBA MG03ACA100 FL2A       | 953869         | Basic | 121601    | 255   | 63      |
|   | 80        | Local         | DS Volumes                    | 18390          | Basic | 2344      | 255   | 83      |
| L | -         |               |                               | - <del> </del> | •,    |           | -     |         |
|   |           |               |                               |                |       |           |       |         |

Adjust the size of the new partition, adjust the partition size to "235"; click "OK" after the modification is complete;

| lestina | tion Drive | Details |                                               |             |       |                |          |           |
|---------|------------|---------|-----------------------------------------------|-------------|-------|----------------|----------|-----------|
| Part    | Type       | Letter  | ID                                            | Description | Label | New Size       | Old Size | Data Size |
| 1       | Primary    | 0       | 81                                            | Lines       |       | 235            | 235      | 14        |
| 2       | Primary    | D:      | 83                                            | Linux       |       | 3137           | 3137     | 3137      |
| 3       | Primary    | E       | 83                                            | Linux       |       | 156            | 156      | 156       |
|         |            |         |                                               |             | Free  | 950338         | 11749    |           |
|         |            |         |                                               |             | Total | 953869         | 15279    | 3309      |
|         |            |         | <u>u</u> ř,                                   |             | [     | <u>C</u> ancel |          |           |
|         | -          |         | <u>, , , , , , , , , , , , , , , , , , , </u> |             | 24    |                |          |           |

Restore the image file to the disk, click "Yes";

| iroadcom Ghost 12<br>Progress Indicato                                                              | 0,0,11197 Copyright (C) 2020 Broadcom Inc. All rights reserved.                                                            |      |
|----------------------------------------------------------------------------------------------------|----------------------------------------------------------------------------------------------------|------|
| 0%<br>Statistics<br>Percent complete<br>Speed (MB/min)<br>MB copied<br>MB remaining<br>Time elapsed | Question: (1822)         Proceed with disk restore?         Destination drive will be permanently overwritten.         Yes | 100% |
| Details<br>Connection type<br>Source<br>Destination<br>Current partition<br>Current file            | Local<br>Local file C:\ThinClient-GLA-4.16.18-1611.6HO, 15279 MB<br>Local drive [1], 953869 MB                             |      |
|                                                                                                    | Symantec.                                                                                                    |      |

The system starts downloading and waits for the progress to complete;

| Progress Indicator |                                 |                                           |               |      |
|--------------------|---------------------------------|-------------------------------------------|---------------|------|
|                    |                                 |                                           |               |      |
| 0%                 | 25%                             | 50%                                       | 75%           | 100% |
| Statistics         |                                 |                                           |               |      |
| Percent complete   | 4                               |                                           | - 1. A        |      |
| Speed (MB/min)     | 7920                            |                                           |               |      |
| MB copied          | 132                             |                                           | 1             | 7    |
| MB remaining       | 3184                            |                                           |               | 1    |
| Time elapsed       | 0:01                            |                                           |               | /    |
| Time remaining     | 0:24                            |                                           |               |      |
| Details            | 10.000                          |                                           |               |      |
| Connection type    | Local<br>Local file Ct\ ThinCli | inst-CIA_4 16 18-1611 (                   | CHA 15270 MR  |      |
| Destination        | Local drine [1] 95              | 3869 WR                                   | DNU, 19279 ND |      |
| Current partition  | 2/3 Tupe:83 [Linux]. S          | ize: 3137 MB                              |               |      |
| Current file       | /boot/vmlinuz-4.16.18           | in an an an an an an an an an an an an an |               |      |
|                    |                                 |                                           |               |      |
|                    |                                 |                                           |               |      |
|                    |                                 | el-                                       |               |      |
|                    |                                 | V Svm                                     | antec         |      |

After the progress is completed, the Thin Client will be restarted after pressing the keyboard "Enter" key in the displayed prompt;

| Progress Indicator                                                                                              | 1                                                                                              |                                                                |                                  |          |
|----------------------------------------------------------------------------------------------------|------------------------------------------------------------------------------------------------|----------------------------------------------------------------|----------------------------------|----------|
| 0%                                                                                                    | 25%                                                                                            | 50%                                                            | 75%                              | 100%     |
|                                                                                                    |                                                                                                | Clone Complete (191                                            | 2)                               |          |
| Statistics<br>Percent complete<br>Speed (MB/min)<br>MB copied<br>MB remaining<br>Time elapsed<br>Time remaining | 100<br>3372<br>3316<br>0<br>0:59<br>0:00                                                       | Clone Completed                                                | Successfully<br>ue <u>B</u> eset | Computer |
| Retails                                                                                                    |                                                                                                |                                                                |                                  |          |
| Connection type<br>Source<br>Destination<br>Current partition<br>Current file                                   | Local<br>Local file C:\Thin<br>Local drive E13, 1<br>3/3 Type#83 LlinuxJ<br>/boot/vmlinuz=4.16 | Client-GLA-4.16.18-1611<br>953869 MB<br>I, Size: 156 MB<br>.18 | GHO, 15279 MB                    |          |
|                                                                                                    |                                                                                                | d-                                                             |                                  |          |

The Thin Client restarts, and after the restart is complete, enter the Thin Client interface;

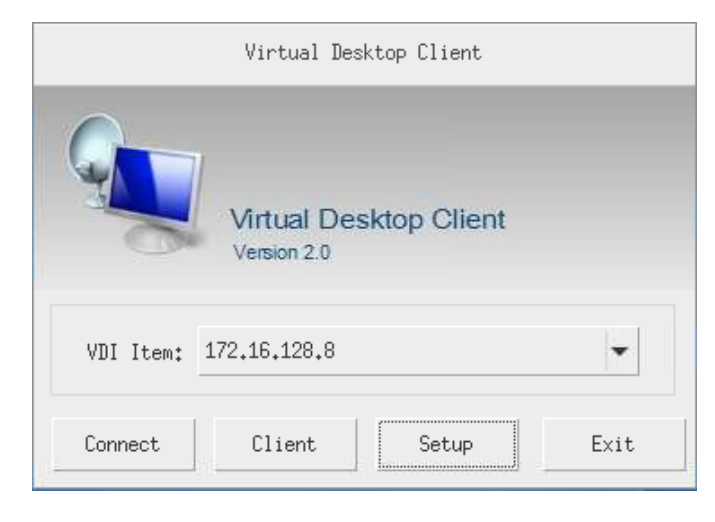

Remarks: During the installation the ThinInx OS installer automatically Registers the 30 Day Free Trial with the ThinLnx License Server, you must be connected to the Internet with a DHCP Server on the local Network for the Free Trial to successfully Register your device.

## • ThinInx OS activation license

Check system trial status: Click "Setup" -> "Manage" -> "sysinfo" to view system information and trial status;

| OS Version: E  |                                                   |  |
|----------------|---------------------------------------------------|--|
|                | Enterprise Edition                                |  |
| Processor: 1   | Intel(R) Celeron(R) CPU N2805 @ 1.46GHz           |  |
| RAM: 1         | 1957880kB                                         |  |
| Frequency: 1   | DDRIII 1600Mhz init freq                          |  |
| Graphics: 1    | Intel Corporation Device Of31 (rev Oa)            |  |
| Storage: I     | Disk /dev/sda: 16.0 GB                            |  |
| NIC: F         | Realtek Semiconductor Co., Ltd. RTL8111/8168B PCI |  |
| Sound: 1       | Intel Corporation Device Of04 (rev 0a)            |  |
| Opt: s         | sse2, sse3, ssse3, sse4.1, sse4.2                 |  |
| OS: 1          | Thinlnx Linux                                     |  |
| Kernel: L      | Linux 4.16.18                                     |  |
| Firmware: 2    | 2012111611                                        |  |
| DevName: 1     | TC001                                             |  |
| Resolution: 1  | 1920×1080                                         |  |
| IP Address:    | 172,16,128,190                                    |  |
| MAC Address:   | 00E26922E2F1                                      |  |
| Activate: n    | ot activated, Number of trials remaining: 29      |  |
| vDesktop Licen | nes: trial license                                |  |

Purchase authorization activation method: Click to enter "Setup" -> "Manage", click "Activate" and "License" respectively, the device will be restarted during the activation process;

| Manage Settings                                  |                                  |
|--------------------------------------------------|----------------------------------|
| AutoConfig                                       | TimeSync sync                    |
| Start Wait time: second (1-30 Second, default 3) | Time Server:                     |
| Firmware (Version: ix 2012111611 )               | ✓ VNC Remote Control             |
| Type: 🔿 Usb Disk 💿 network update                | Password:                        |
| Update Server: 172.16.128.10                     | Re-Enter:                        |
| PPTP Server:                                     | Secondly NIC: Not find network   |
|                                                  | Address type: 🔿 Static 💿 Dynamic |
| User: Password:                                  | IP Address:                      |
| dns record to hosts file                         | Subnet:                          |
| Record1:                                         | Gateway:                         |
| Record2:                                         | DNS Server1:                     |
| Example: 172.16.128.1 node.thinvirt.dg           | DNS Server2:                     |
| License Activate sysinfo                         | Save Modify Exit                 |

Complete activation system status:

|               | system info                                       |  |  |  |
|---------------|---------------------------------------------------|--|--|--|
| OS Version:   | Enterprise Edition                                |  |  |  |
| Processor:    | Intel(R) Celeron(R) CPU N2805 @ 1,46GHz           |  |  |  |
| RAM:          | 1957880kB                                         |  |  |  |
| Frequency:    | DDRIII 1600Mhz init freq                          |  |  |  |
| Graphics:     | Intel Corporation Device Of31 (rev Oa)            |  |  |  |
| Storage:      | Disk /dev/sda: 16.0 GB                            |  |  |  |
| NIC:          | Realtek Semiconductor Co., Ltd. RTL8111/8168B PCI |  |  |  |
| Sound:        | Intel Corporation Device OfO4 (rev Oa)            |  |  |  |
| Opt:          | sse2, sse3, ssse3, sse4.1, sse4.2                 |  |  |  |
| OS:           | Thinlnx Linux                                     |  |  |  |
| Kernel:       | Linux 4.16.18                                     |  |  |  |
| Firmware:     | 2012111611                                        |  |  |  |
| DevName:      | TC001                                             |  |  |  |
| Resolution:   | 1920×1080                                         |  |  |  |
| IP Address:   | 172,16,128,188                                    |  |  |  |
| MAC Address:  | 00E26922E2F1                                      |  |  |  |
| Activate:     | activated                                         |  |  |  |
| wDesktop Lice | enes: authorized                                  |  |  |  |